DIRECCIÓN GENERAL DE BELLAS ARTES

SUBDIRECCIÓN GENERAL DE ARCHIVOS ESTATALES

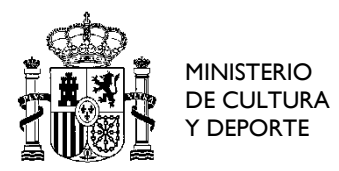

## Cómo obtener copias de la Causa General a través del Portal de Archivos Españoles (PARES)

El Portal de Víctimas de la Guerra Civil y represaliados por el Franquismo ofrece información extraída de la documentación conocida como Causa General.

Este fondo documental está descrito y digitalizado en el <u>Portal de Archivos Españoles</u> (<u>PARES</u>), a disposición de toda la ciudadanía.

En caso de localizar en el Portal de Víctimas referencia a la Causa General, procederemos de la siguiente manera para localizar la descripción en PARES:

**1.** Localizada la persona de nuestro interés, accedemos a su registro dentro del **Portal de Víctimas**, en el que veremos la siguiente información (ejemplo):

| resentación                                                                                                    | Búsqueda Sencilla                    | Búsqueda Avanzada                                   | Obtener Copias             | Contacte                                                                                                    |        |  |  |  |
|----------------------------------------------------------------------------------------------------|--------------------------------------|-----------------------------------------------------|----------------------------|----------------------------------------------------------------------------------------------------|--------|--|--|--|
|                                                                                                    |                                      |                                                     |                            |                                                                                                    |        |  |  |  |
| A Bacai                                                                                                    | losé                                 |                                                     |                            |                                                                                                    | Atrás  |  |  |  |
| A. Dacaj, o                                                                                                    | 1030                                 |                                                     |                            |                                                                                                    |        |  |  |  |
| Datos Persona                                                                                                    | lles                                 |                                                     |                            |                                                                                                    |        |  |  |  |
| Apellidos y                                                                                                    | Nombre A. Bacaj                      | José                                                |                            |                                                                                                    |        |  |  |  |
| Otras form                                                                                                    | as del nombre                        |                                                     |                            |                                                                                                    |        |  |  |  |
| Población                                                                                                    | Lérida                               | Lérida                                              |                            |                                                                                                    |        |  |  |  |
| Residencia                                                                                                    | /s Lleida (E                         | Lleida (España)                                     |                            |                                                                                                    |        |  |  |  |
| Profesión                                                                                                    |                                      |                                                     |                            |                                                                                                    |        |  |  |  |
| Expedient                                                                                                    | es Encontrados<br>ticos <u>Conta</u> | cte con el archivo para obtener                     | copias   Tutorial sobre    | cómo obtener c                                                                                              | copias |  |  |  |
| Archivo                                                                                                    | Centro I                             | ocumental de la Memoria Histór                      | rica                       |                                                                                                    |        |  |  |  |
| Fondo                                                                                                    | Causa (                              | Causa General                                       |                            |                                                                                                    |        |  |  |  |
| Serie                                                                                                    | Pieza pr                             | Pieza primera o principal de la provincia de Lleida |                            |                                                                                                    |        |  |  |  |
| Signatura                                                                                                    | Legajo:                              | Legajo: 1460 Caja: 1 Exp.: 1 Folio: 369             |                            |                                                                                                    |        |  |  |  |
| Fecha de expediente 1/9/1939                                                                                                    |                                      | )                                                   |                            |                                                                                                    |        |  |  |  |
| Número de<br>expediente                                                                                                    | páginas del                          |                                                     |                            |                                                                                                    |        |  |  |  |
| Tipología                                                                                                    | Citado e                             | n oficios, informes policiales, in                  | formes de la alcaldía, etc | D.                                                                                                    |        |  |  |  |
| Observaciones Extractos de documentación sobre la masonería elaborados por la Secretaria de Información. Documentación<br>localidad y provincia indican el lugar donde se cometió el delito, por tanto podrían no coincidir con su residen |                                      |                                                     |                            | de Información. Documentación perteneciente a la "causa militar" - La<br>an no coincidir con su residencia. |        |  |  |  |

2. Tendremos que fijarnos en el campo de Signatura, y copiar o anotar su contenido :

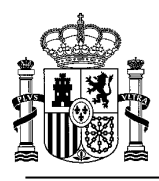

## Expedientes Encontrados

| Contacte con el archivo para obtener copias   Tutorial sobre cómo obtener copias |  |  |  |  |
|----------------------------------------------------------------------------------|--|--|--|--|
|                                                                                  |  |  |  |  |
|                                                                                  |  |  |  |  |
|                                                                                  |  |  |  |  |
|                                                                                  |  |  |  |  |
|                                                                                  |  |  |  |  |
|                                                                                  |  |  |  |  |

**3.** Accederemos a la **Búsqueda Avanzada de Documentos de PARES**: <u>http://pares.mcu.es/ParesBusquedas20/catalogo/search</u>

**4.** Procederemos a realizar una búsqueda usando el **filtro por signatura**, que está al final de la página de Búsqueda Avanzada:

## Filtrar por Signatura

| Signatura: |                    | <ul> <li>Signatura incompleta</li> </ul> |  |                      |
|------------|--------------------|------------------------------------------|--|----------------------|
|            |                    |                                          |  | O Signatura completa |
|            | Limpiar formulario | Buscar                                   |  |                      |

**5.** Para rellenar el campo antes de la búsqueda, buscaremos la signatura que nos dio el Portal de Víctimas y construiremos la signatura de PARES siguiendo **las siguientes pautas**:

- a) Todas las signaturas que pertenecen al fondo documental de la Causa General comienzan por un mismo literal (FC-CAUSA\_GENERAL), seguido de una coma: FC-CAUSA\_GENERAL,
- b) A continuación, tras la coma, añadiremos el número de legajo, sin añadir ningún espacio tras la coma del literal anterior, y seguido de otra coma: FC-CAUSA\_GENERAL,1460,
- c) Por último recogeremos el número de Expediente, con el literal Exp. seguido del número, y sin dejar ningún espacio tras la coma anterior: FC-CAUSA\_GENERAL,1460,Exp.1

Por ejemplo, si el Portal de Víctimas nos indica la Signatura:

Legajo: 1460, Caja: 1, Exp.: 1, Folio: 369

Nuestra signatura en PARES será:

FC-CAUSA\_GENERAL,1460,Exp.1

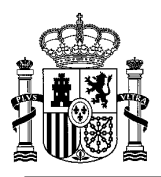

**6.** La signatura convenientemente reconvertida, la introduciremos tal cual (sin añadir espacios, ni más comas, ni puntos), en el cajetín del Filtro por Signatura, y marcaremos la opción **"Signatura completa"**. Después pulsaremos el botón "Buscar" de la parte inferior:

| Filtrar por Signatura                  |                                        |
|----------------------------------------|----------------------------------------|
| Signatura: FC-CAUSA_GENERAL,1460,Exp.1 | Signatura incompleta                   |
| Limpiar formulario Buscar              | <ul> <li>Signatura completa</li> </ul> |

**7.** Obtendremos un resultado. Si pulsamos sobre la imagen en miniatura, veremos la documentación digitalizada. Si pulsamos sobre el título de la documentación, accederemos a la descripción.

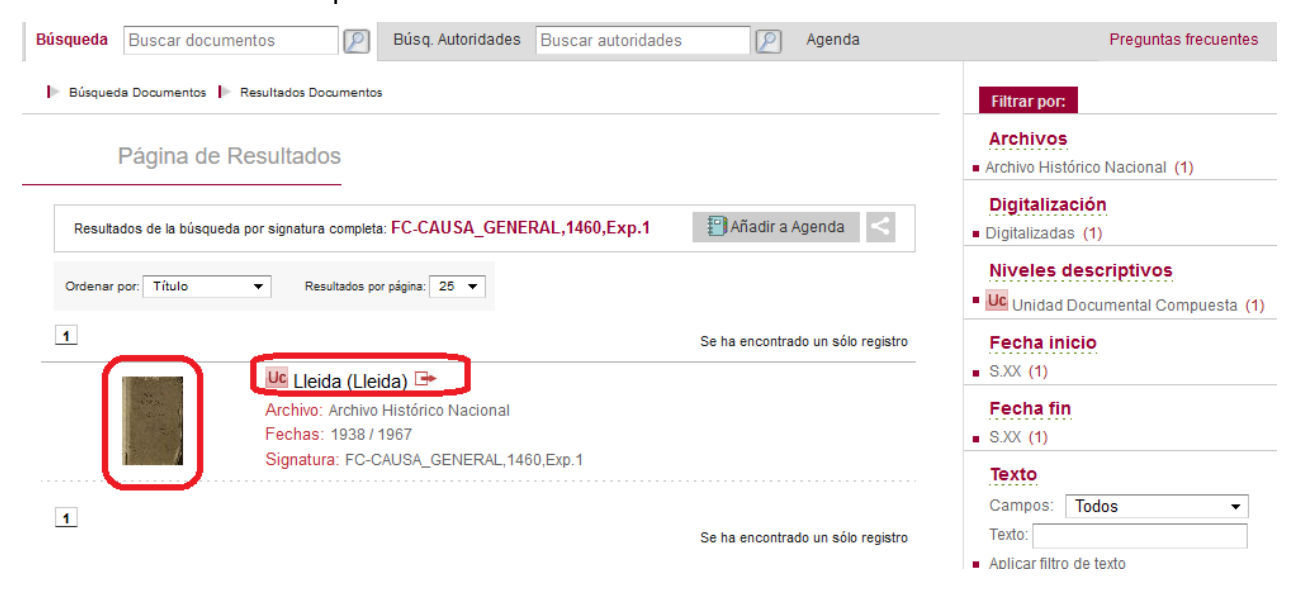

**8.** Al acceder a las imágenes de la documentación, tendremos que tener en cuenta nuevamente la información que obtuvimos en el Portal de Víctimas.

Por ejemplo, si el Portal nos daba la signatura → Legajo: 1460, Caja: 1, Exp.: 1, Folio: 369

El **número de Folio** se corresponde al número de imagen digitalizada en el que encontraremos la referencia documental sobre la persona que estamos buscando (la referencia al número de folio a veces es aproximada, por lo que recomendamos revisar un par de imágenes anteriores y posteriores, en el caso de no encontrar datos en el folio señalado).

Para no tener que pasar las imágenes de una en una, podemos utilizar la herramienta de la parte superior izquierda de la pantalla, introduciendo el número de folio y pulsando en "Ir":

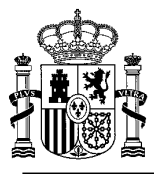

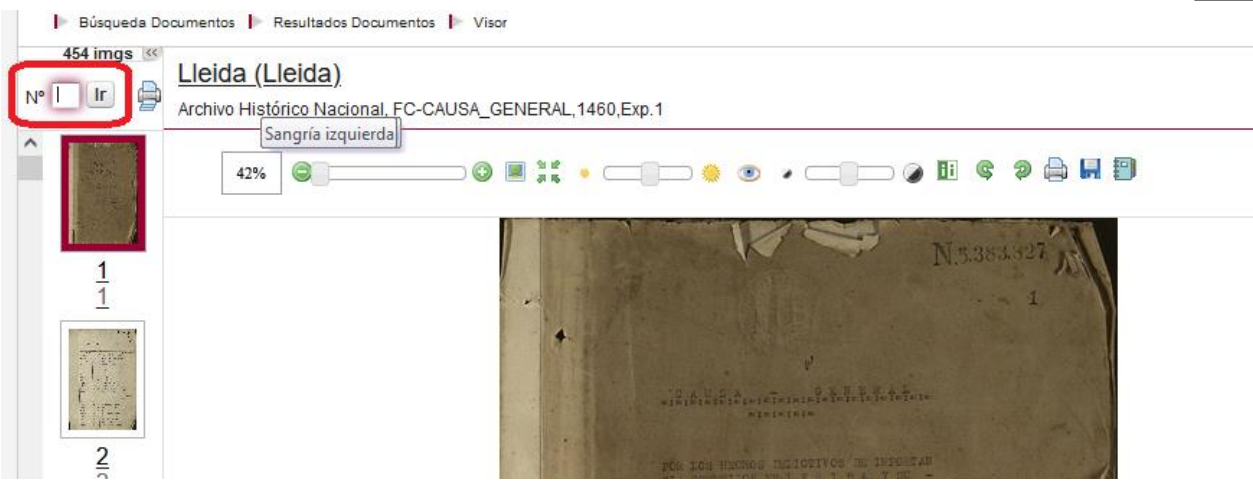

Con los botones que aparecen encima de las imágenes, podremos ampliar el zoom sobre la imagen para ver mejor los detalles, imprimir la imagen que estemos viendo, guardarla, etc.

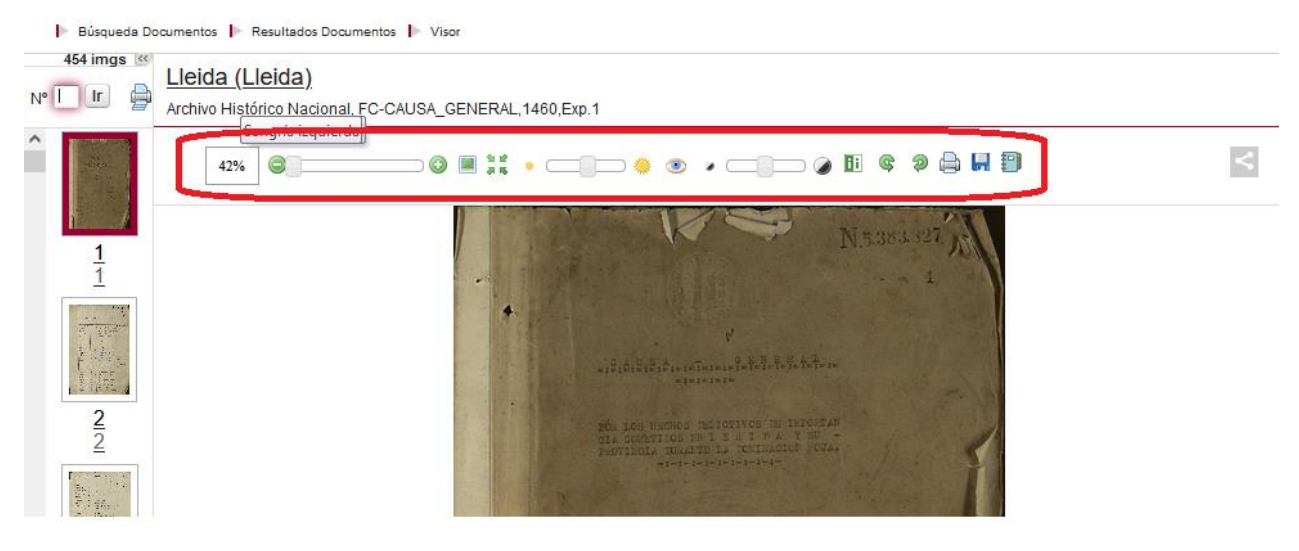